# KH Coderインストール方法

1 下記URLにアクセスする。

https://khcoder.net/

2 「KH Coder 3(最新版) ダウンロード」を選択する。

機能紹介(スクリーンショット)

- スクリーンショット集 [旧ページ:言葉・文書・可視化・他]
- KH Coder 3の新機能 { New!
- 機能追加プラグイン「文錦<sup>®</sup>」シリーズ {New!

ダウンロードと使い方

- KH Coder 3 (最新版) ダウンロード (3.Beta.01a 2020 03/27)
- 使い方を知るためのチュートリアル
- 使用許諾

サポート

3 OSをご自身に合わせて選択する。 (以下Windowsとして進めていきます。 Mac OSの方は有償サポートを受けられることを推奨致します。)

KH Coder 3 最新版のダウンロード

[KH Coder]

Windows版パッケージ

khcoder-3b01a.exe (2020 03/27)

このファイルをダブルクリックして、開いたWindowの「Unzip」ボタンをクリックすると解凍されます。解凍されたkh\_coder.exeを実行すると、KH Coderが起動します。

KH Coderをはじめてご利用の方には、チュートリアルを一読されることを強くお勧め します。

#### Mac

MacでKH Coderを利用するには2つの方法があります。1つはソースコードから起動 する方法で、費用はかかりませんが、必要なソフトウェアの準備に煩雑な設定が必要 です。

もう1つは、有償サポートの一環としてご提供中の自動設定ソフトウェアを使う方法です。この方法であればMacでも比較的手軽にKH Coderを利用できます。

### <u>KH Coderインストールの手順</u>

4 ダウンロードが終了したら、実行する。

KH Coder 3 最新版のダウンロード

[KH Coder]

Windows版パッケージ

khcoder-3b01a.exe (2020 03/27)

このファイルをダブルクリックして、開いたWindowの「Unzip」ボタンをクリックす ると解凍されます。解凍されたkh\_coder.exeを実行すると、KH Coderが起動しま す。

KH Coderをはじめてご利用の方には、チュートリアルを一読されることを強くお勧め します。

#### Mac

khcoder-3b01a.exe

MacでKH Coderを利用するには2つの方法があります。1つはソースコードから起動 する方法で、費用はかかりませんが、必要なソフトウェアの準備に煩雑な設定が必要 です。

もう1つは、有償サポートの一環としてご提供中の自動設定ソフトウェアを使う方法です。この方法であればMacでも比較的手軽にKH Coderを利用できます。

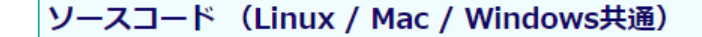

### 5 「Unzip」を選択する。

| WinZip Self-Extractor - khcoder-3b01.exe                                                 | ×                   |  |  |
|------------------------------------------------------------------------------------------|---------------------|--|--|
| To unzip all files in khcoder–3b01 .exe to the specified folder press the Unzip button . | Unzip               |  |  |
| Unzip to folder:                                                                         | Run WinZip<br>Close |  |  |
| Overwrite files without prompting                                                        | About               |  |  |
| ¥create_shortcut.exe                                                                     | Help                |  |  |
|                                                                                          |                     |  |  |

6 下記の画面が出たら、「OK」を選択する。

| WinZip Self-Extractor               | × |
|-------------------------------------|---|
| 10668 file(s) unzipped successfully |   |
| ОК                                  |   |

7-1 デスクトップにショートカットが作成されるので、起動してください。

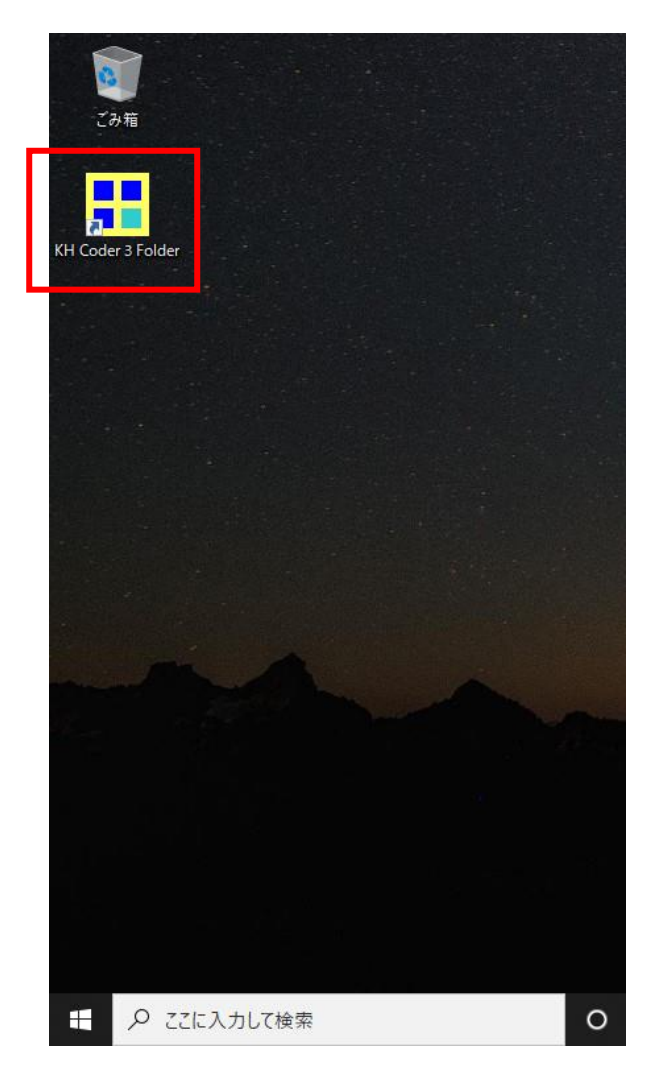

#### 7-2 ショートカットが表示されない場合、Cドライブ直下の フォルダ「khcoder3」を開いてください。

| 🏪   🛃 📙 🖛          | 管理 TII              | H0311900B (C:)   |            |      |     | - 0                 | ×   |
|--------------------|---------------------|------------------|------------|------|-----|---------------------|-----|
| ファイル ホーム 共有        | 表示 ドライブ ツール         |                  |            |      |     |                     | ~ ? |
| ← → ~ ↑ 🏪 > PC     | > TIH0311900B (C:)  |                  |            |      | ~ Ū | TIH0311900B (C:)の検索 | ,c  |
|                    | 名前                  | 更新日時             | 種類         | サイズ  |     |                     |     |
| X 2199 792X        | Intel               | 2020/02/02 13:35 | ファイル フォルダー |      |     |                     |     |
| len OneDrive       | khcoder3            | 2020/04/21 23:04 | ファイル フォルダー |      |     |                     |     |
| PC                 | PeriLogs            | 2020/02/02 13:12 | ファイル フォルダー |      |     |                     |     |
| <u>一</u> 2D オブジェクト | Program Files       | 2020/02/22 11:29 | ファイル フォルダー |      |     |                     |     |
|                    | Program Files (x86) | 2020/02/22 11:23 | ファイル フォルダー |      |     |                     |     |
| - 900U-r           | TOSAPINS            | 2020/02/02 13:35 | ファイル フォルダー |      |     |                     |     |
| 🛄 デスクトップ           | TOSHIBA             | 2020/02/02 13:35 | ファイル フォルダー |      |     |                     |     |
| 🗮 ドキュメント           | tosutils            | 2020/02/02 13:35 | ファイル フォルダー |      |     |                     |     |
| 📰 ピクチャ             | Windows             | 2020/04/21 15:44 | ファイル フォルダー |      |     |                     |     |
| 🐺 ビデオ              | ユーザー                | 2020/02/02 17:07 | ファイル フォルダー |      |     |                     |     |
| 🍌 ミュージック           | AVScanner.ini       | 2020/02/02 18:19 | 構成設定       | 1 KB |     |                     |     |
| 🏪 TIH0311900B (C:) |                     |                  |            |      |     |                     |     |
| 👝 USB ドライブ (D:)    |                     |                  |            |      |     |                     |     |
| 👝 USB ドライブ (D:)    |                     |                  |            |      |     |                     |     |
| 💣 ネットワーク           |                     |                  |            |      |     |                     |     |
|                    |                     |                  |            |      |     |                     |     |
|                    |                     |                  |            |      |     |                     |     |
|                    |                     |                  |            |      |     |                     |     |

### <u>KH Coderインストールの手順</u>

### 7-2 実行ファイル「kh\_coder.exe」を実行してください。

| 📙 📄 🚽 🗼 🖛 khcoder3  |                               |                  |                 |           |     | _           |                             |
|---------------------|-------------------------------|------------------|-----------------|-----------|-----|-------------|-----------------------------|
| ファイル ホーム 共有         | 表示                            |                  |                 |           |     |             | ~ <table-cell></table-cell> |
| ← → · ↑ 📴 > PC      | > TIH0311900B (C:) > khcoder3 |                  |                 |           | ٽ ~ | khcoder3の検索 | Q                           |
|                     | 名前                            | 更新日時             | 種類              | サイズ       |     |             |                             |
| X 2192 J92X         | 📙 config                      | 2020/04/21 23:03 | ファイル フォルダー      |           |     |             |                             |
| len OneDrive        | dep                           | 2020/04/21 23:04 | ファイル フォルダー      |           |     |             |                             |
| PC                  | h_lib                         | 2020/04/21 23:04 | ファイル フォルダー      |           |     |             |                             |
| <u>→</u> >D オブミシェクト | 📙 plugin_en                   | 2020/04/21 23:04 | ファイル フォルダー      |           |     |             |                             |
|                     | 📊 plugin_jp                   | 2020/04/21 23:04 | ファイル フォルダー      |           |     |             |                             |
| 4- 972U-F           | screen                        | 2020/04/21 23:04 | ファイル フォルダー      |           |     |             |                             |
| 🔜 デスクトップ            | tutorial_en                   | 2020/04/21 23:04 | ファイル フォルダー      |           |     |             |                             |
| 🔮 ドキュメント            | 📊 tutorial_jp                 | 2020/04/21 23:04 | ファイル フォルダー      |           |     |             |                             |
| 📰 ピクチャ              | create shortcut exe           | 2018/07/23 17:01 | アプリケーション        | 901 KB    |     |             |                             |
| 📕 ビデオ               | kh_coder.exe                  | 2020/03/11 1:47  | アプリケーション        | 13,869 KB |     |             |                             |
| トラージック              | lipdf                         | 2019/09/17 2:27  | Adobe Acrobat D | 3,219 KB  |     |             |                             |
| - TIH0211000P (C)   | khcoder_manual_en.pdf         | 2017/08/03 15:24 | Adobe Acrobat D | 1,415 KB  |     |             |                             |
|                     | khcoder_tutorial.pdf          | 2019/05/07 15:51 | Adobe Acrobat D | 3,059 KB  |     |             |                             |
| 🔤 USB トライブ (D:)     | khcoder_tutorial_en.pdf       | 2019/04/11 4:26  | Adobe Acrobat D | 4,863 KB  |     |             |                             |
| 👝 USB ドライブ (D:)     | 💿 pos_tagger.bat              | 2015/06/11 18:55 | Windows バッチ ファ  | 1 KB      |     |             |                             |
|                     | 💿 Rgui.bat                    | 2015/06/11 18:55 | Windows バッチ ファ  | 1 KB      |     |             |                             |
| 💣 ネットワーク            | 💿 Rgui64.bat                  | 2015/06/11 18:55 | Windows バッチ ファ  | 1 KB      |     |             |                             |
|                     | 💿 WinCha.bat                  | 2015/06/11 18:55 | Windows バッチ ファ  | 1 KB      |     |             |                             |

:==

18 個の項目

### KH Coderインストールの手順(終了)

8 下記のような画面が表示されていれば、無事インストールできています。

| 🚼 KH Coder         |                     |        | _      |          | $\times$ |
|--------------------|---------------------|--------|--------|----------|----------|
| プロジェクト(P) 前処現      | 里(R)                | ツール(T) | ヘルプ(H) |          |          |
| Project            |                     |        |        |          |          |
| 現在のプロジェクト:         |                     |        |        |          |          |
| 説明(メモ):            |                     |        |        |          |          |
| – Database Stats - |                     |        |        |          |          |
| 総抽出語数(使用)          | :                   |        |        |          |          |
| 異なり語数(使用)          | :                   |        |        |          |          |
|                    |                     | 集計単位   | ケース数   |          |          |
|                    |                     |        |        |          |          |
| 文書の単純集計:           |                     |        |        |          |          |
|                    |                     |        |        |          |          |
|                    |                     |        |        |          |          |
|                    | Interface Language: |        |        | Japanese | -        |